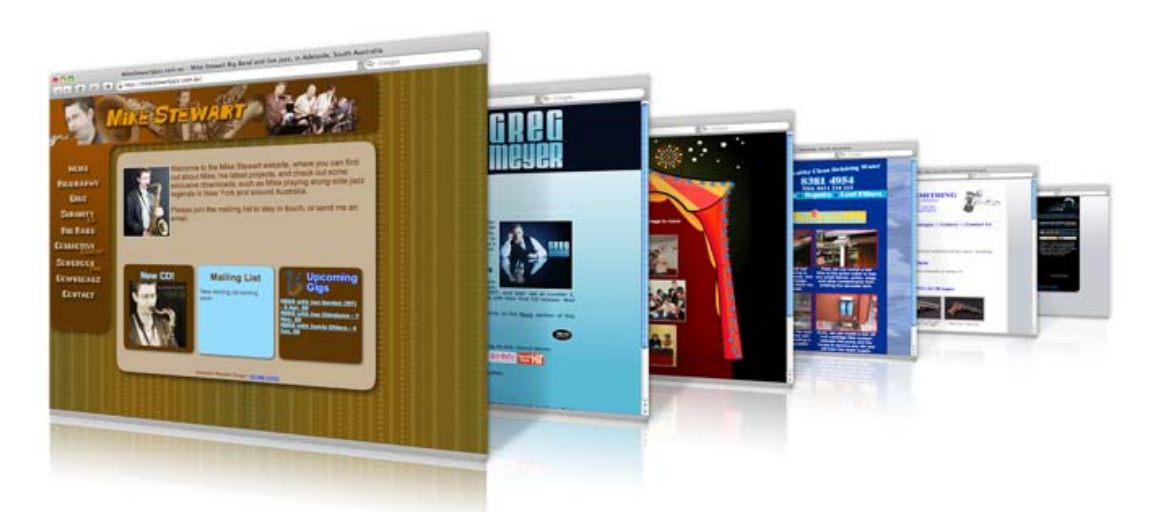

# บทที่ 4 สร้างเว็บและจัดการไฟล์

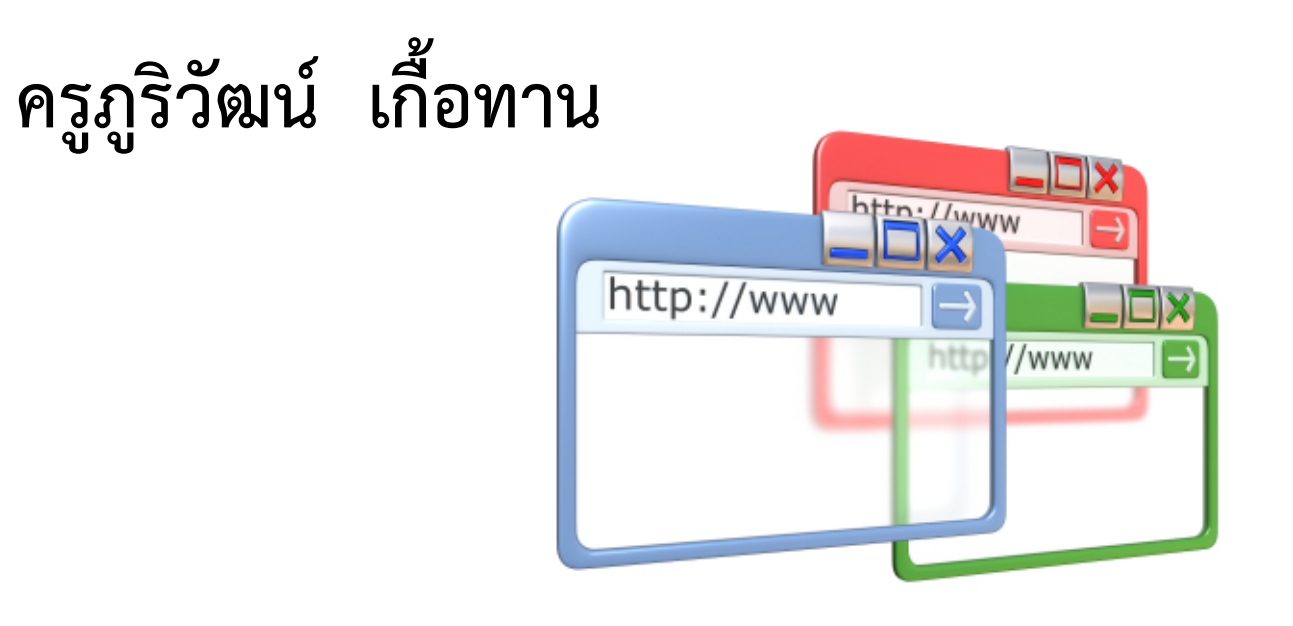

## 1. สร้างขอบเขตเว็บไซต์

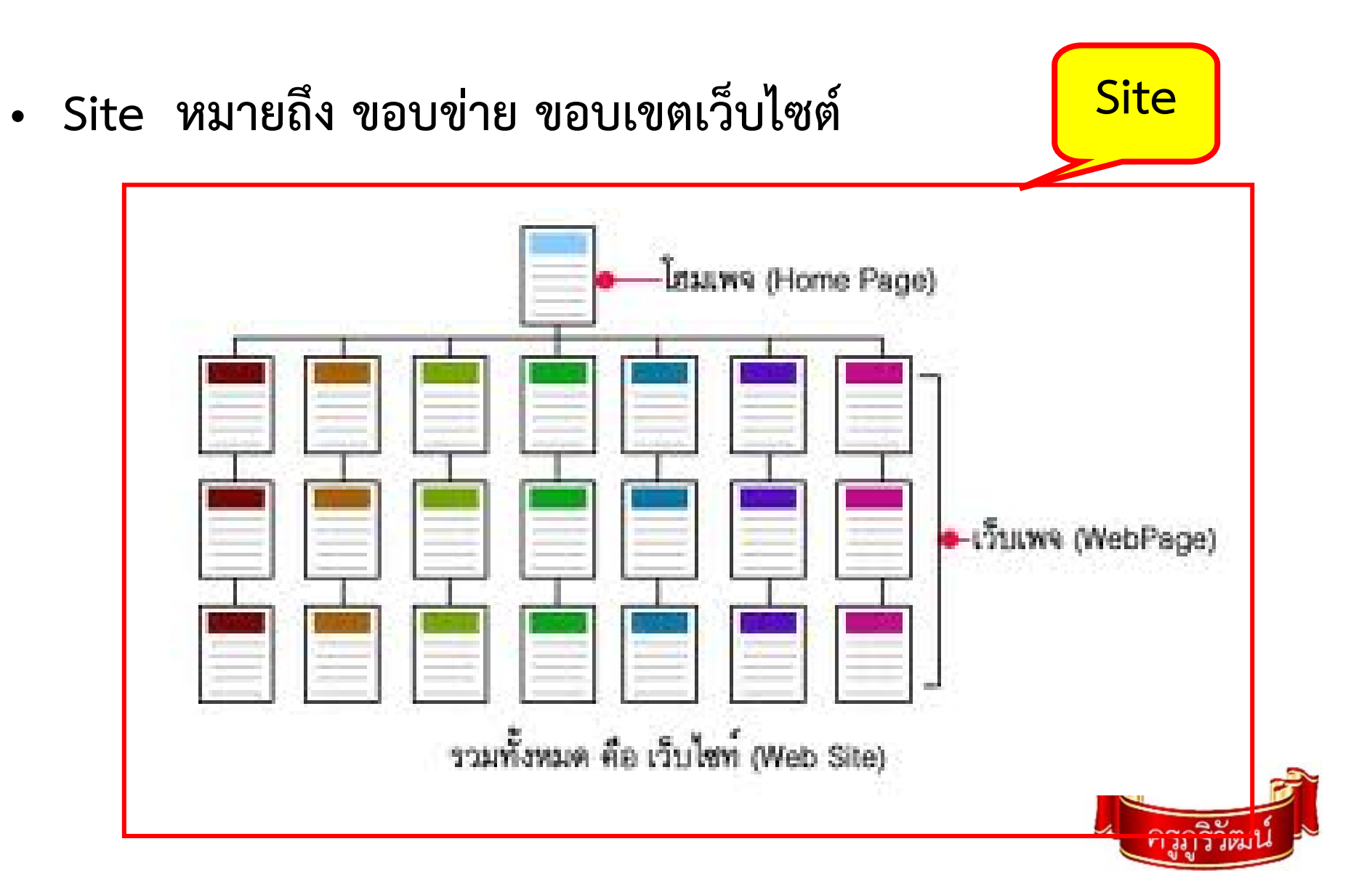

#### 2. การสร้างไซต์ของเว็บ

| Madobe Dreamweaver CS3 - [Untitled-1 (XHTML)] |                      |                  |                                       |  |  |
|-----------------------------------------------|----------------------|------------------|---------------------------------------|--|--|
| File Edit View Insert Modify Text Commands    | Site Window Help     |                  |                                       |  |  |
| ‼▼Insert Common   Layout   Forms   Data   Sp  | New Site             |                  | E.                                    |  |  |
| B I S em ¶ [""] PPF hl h2 h                   | Manage Sites         |                  |                                       |  |  |
|                                               | Get                  | Ctrl+Shin        |                                       |  |  |
| Untitled-1                                    | Check Out            | Ctrl+Alt+Shift+5 | Sex Sex                               |  |  |
| Code Design Title: Untitled [                 | Put                  | Ctrl+Shift+U     |                                       |  |  |
|                                               | Check In             | Ctrl+Alt+Shift+U | F F F F F F F F F F F F F F F F F F F |  |  |
|                                               | Show Check Out By    |                  |                                       |  |  |
|                                               | Locate in Site       |                  |                                       |  |  |
|                                               |                      |                  |                                       |  |  |
| 53                                            | Reports              |                  |                                       |  |  |
|                                               | Check Links Sitewide | Ctrl +E8         |                                       |  |  |
| <u>_</u>                                      | Change Link Sitewide | Carno            |                                       |  |  |
|                                               | Advanced             | •                |                                       |  |  |

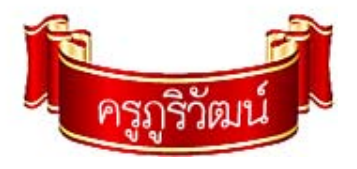

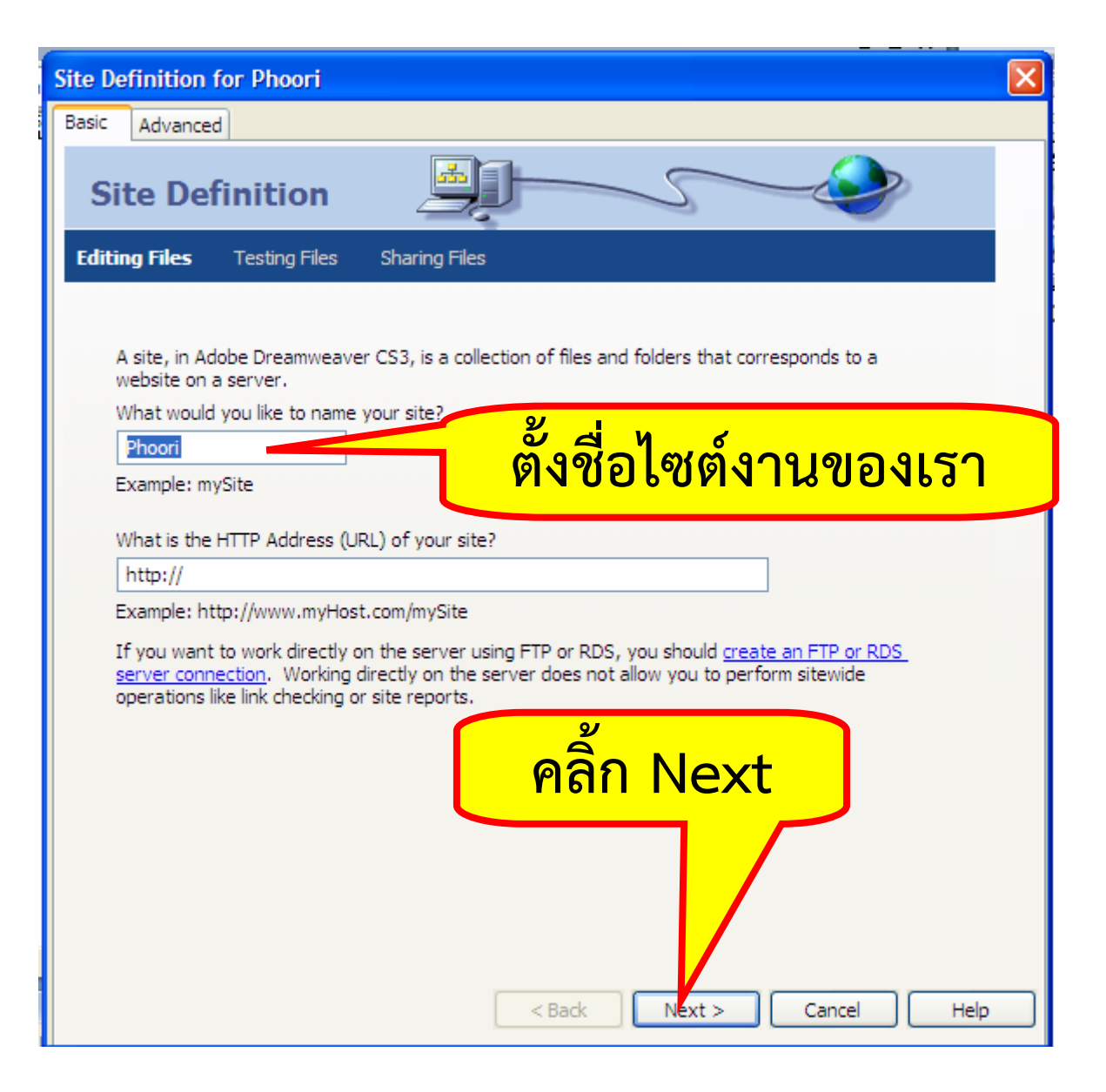

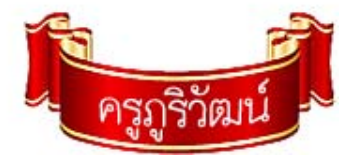

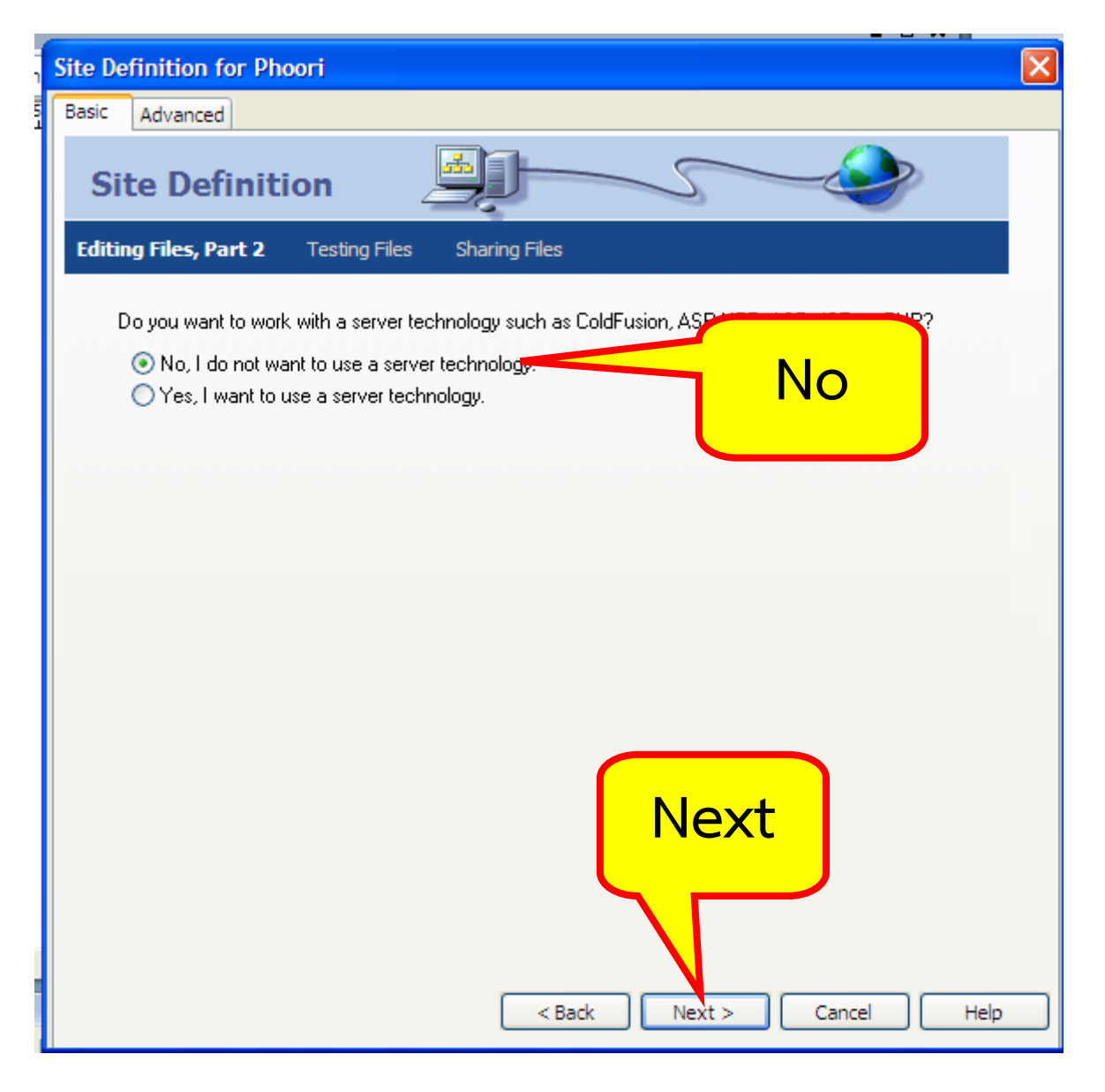

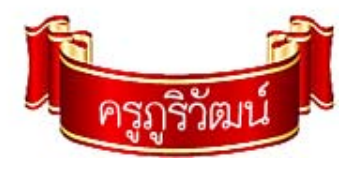

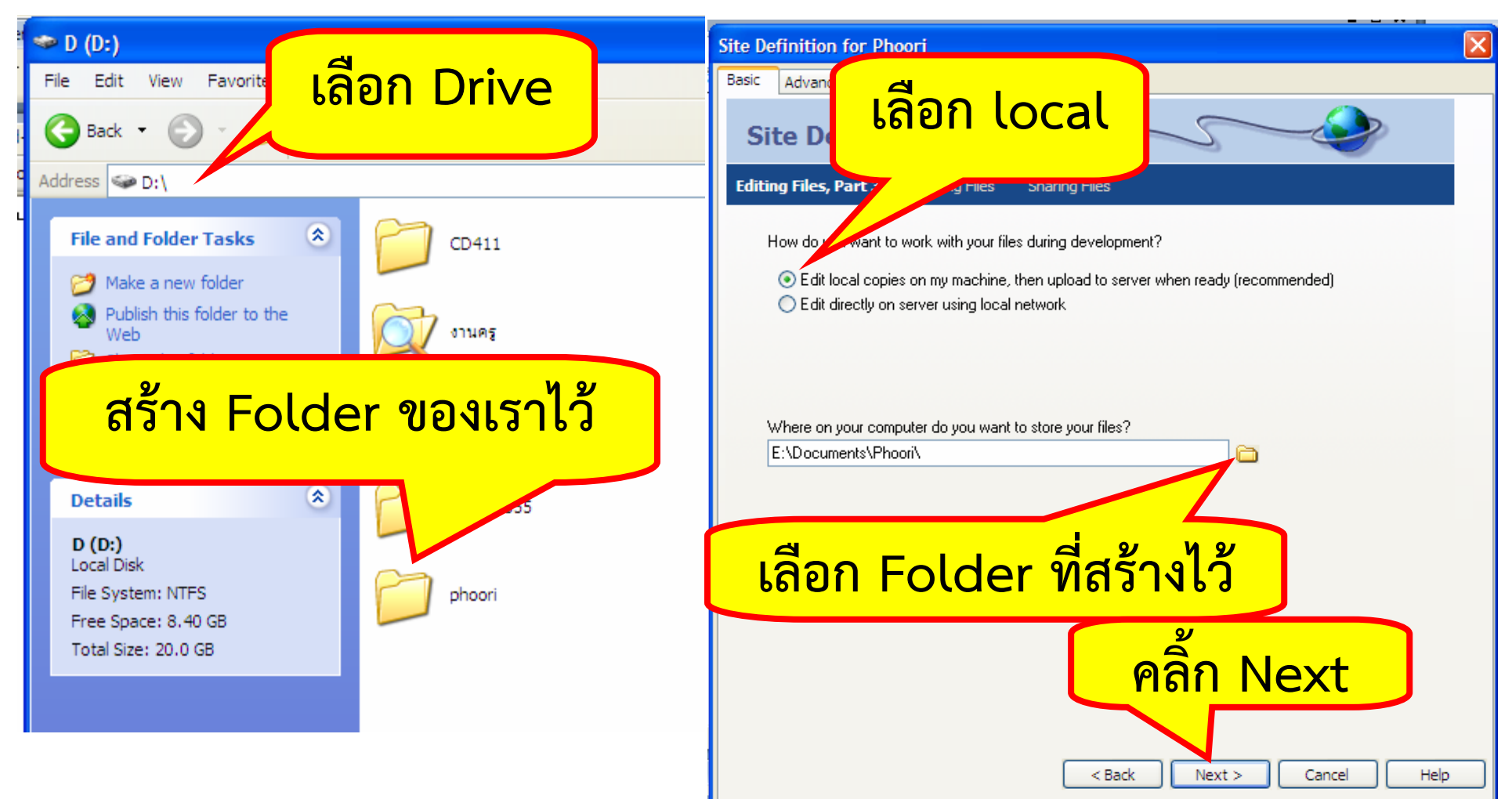

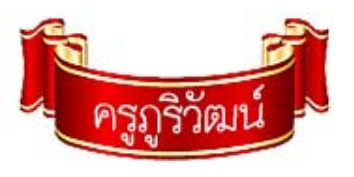

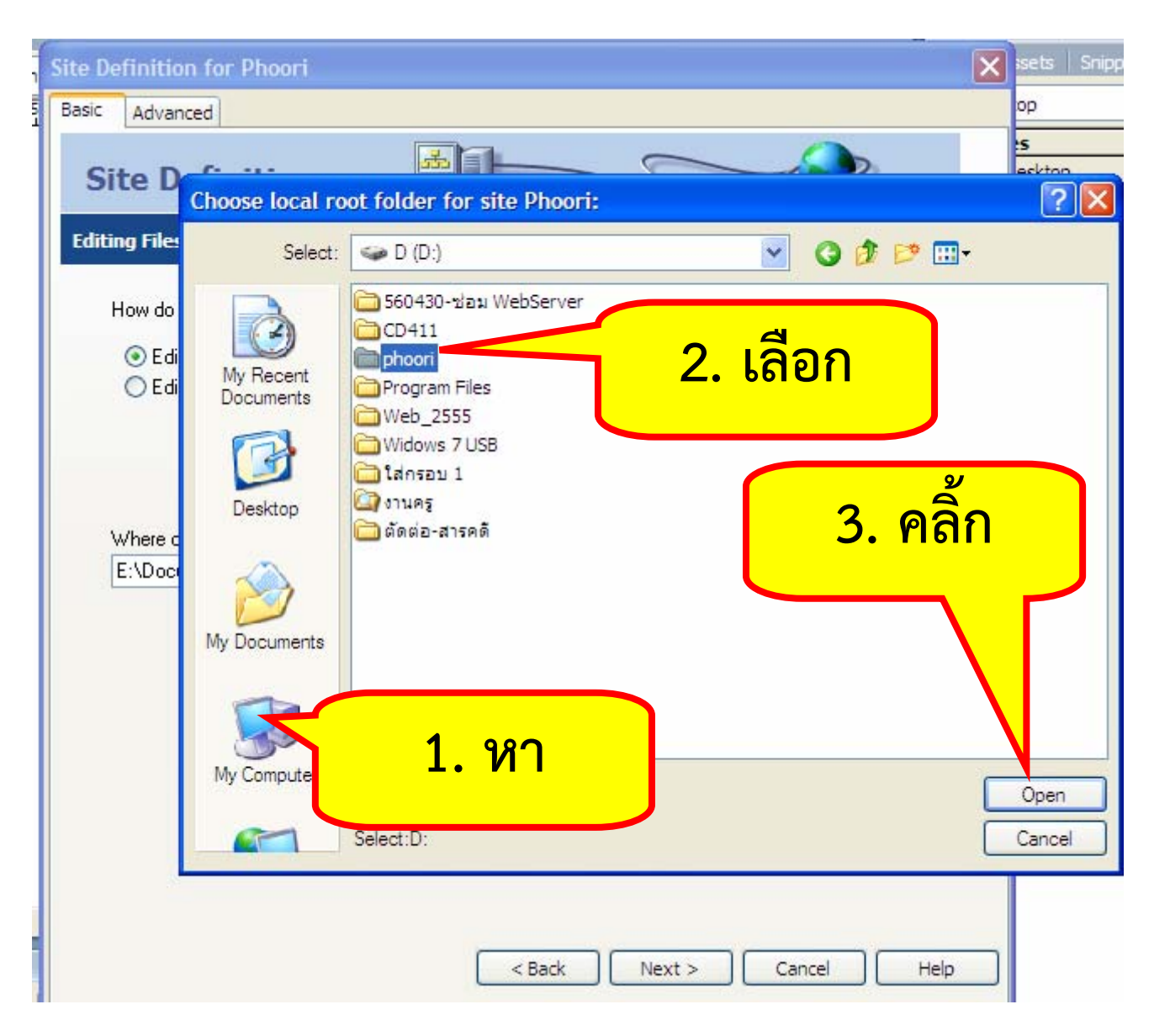

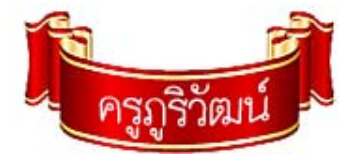

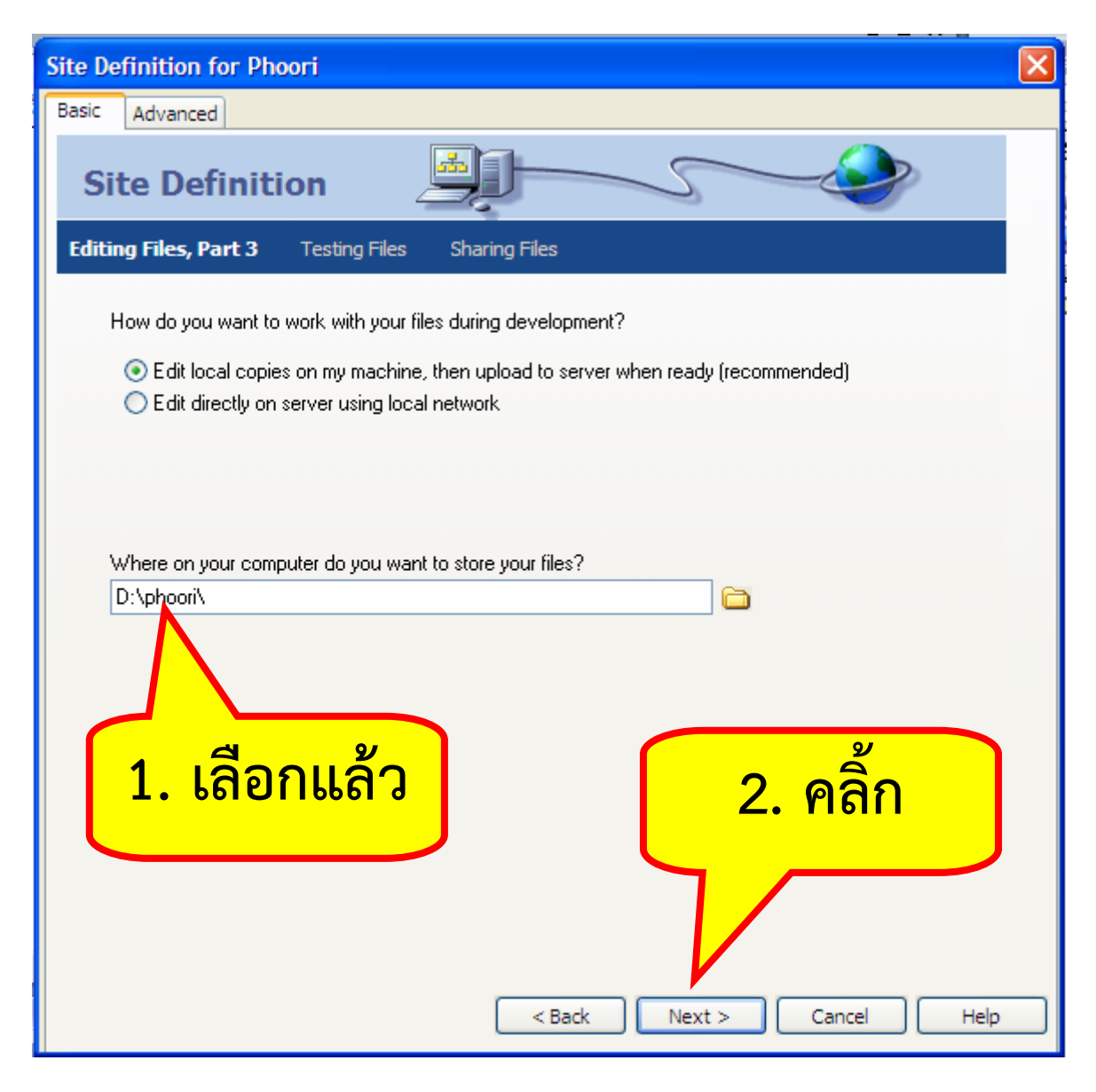

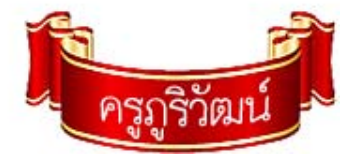

| Site Definition for Phoori                                                                                                |            |                                           |                           |   |
|----------------------------------------------------------------------------------------------------|------------|-------------------------------------------|---------------------------|---|
| Basic Advanced<br>Site Definition<br>Editing Files Testing Files                                                          | 1. เลือก   | None                                      |                           | _ |
| How do you connect to your ren<br>Local/Network<br>FTP<br>Local/Network<br>WebDAV<br>RDS<br>Microsoft? Visual SourceSafe? | not<br>s i | How do you connect to your remote server? | ั้<br>2. คลิ้ก            | 4 |
|                                                                                                    |            |                                           | < Back Next > Cancel Help |   |

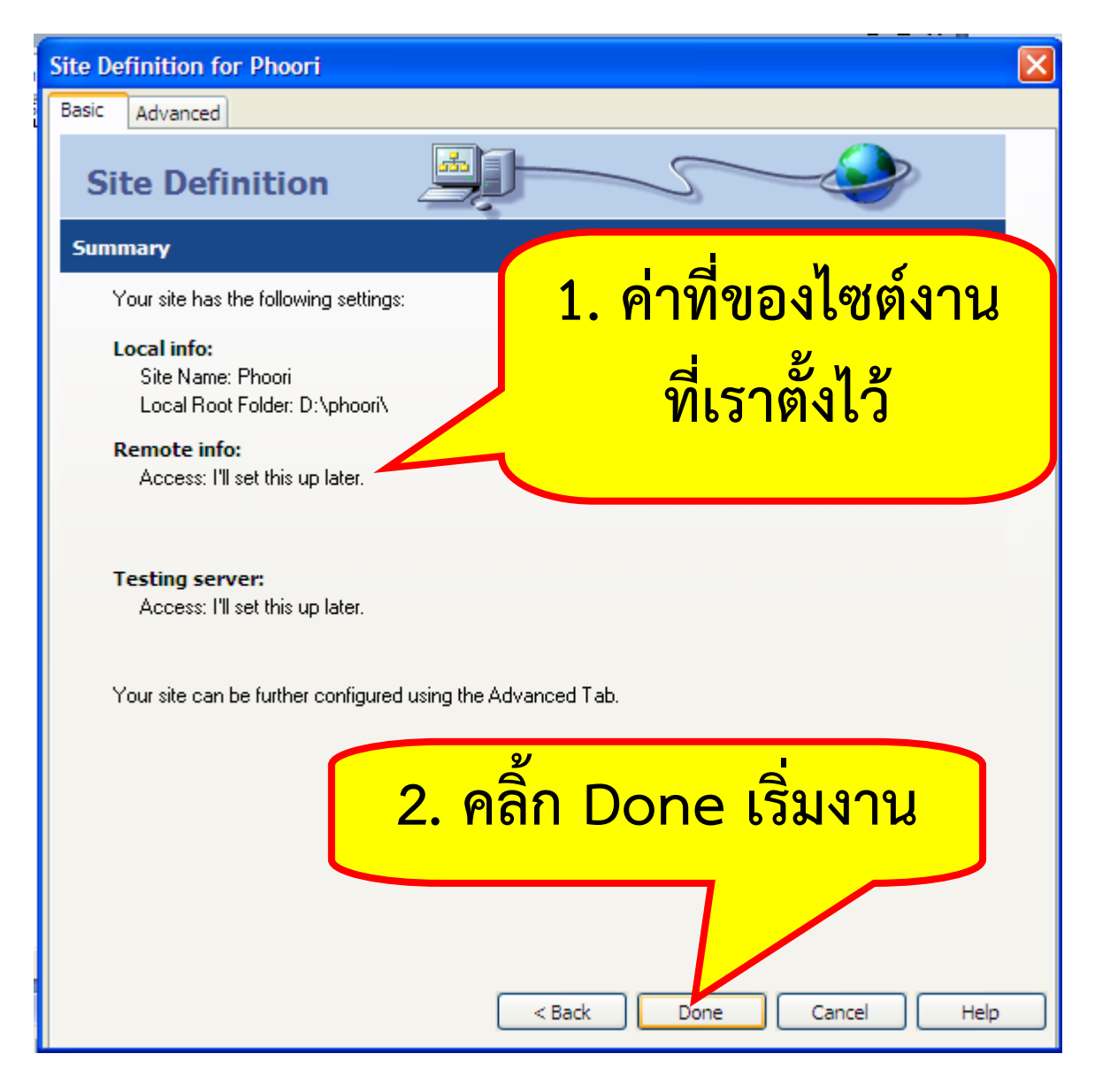

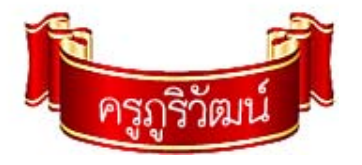

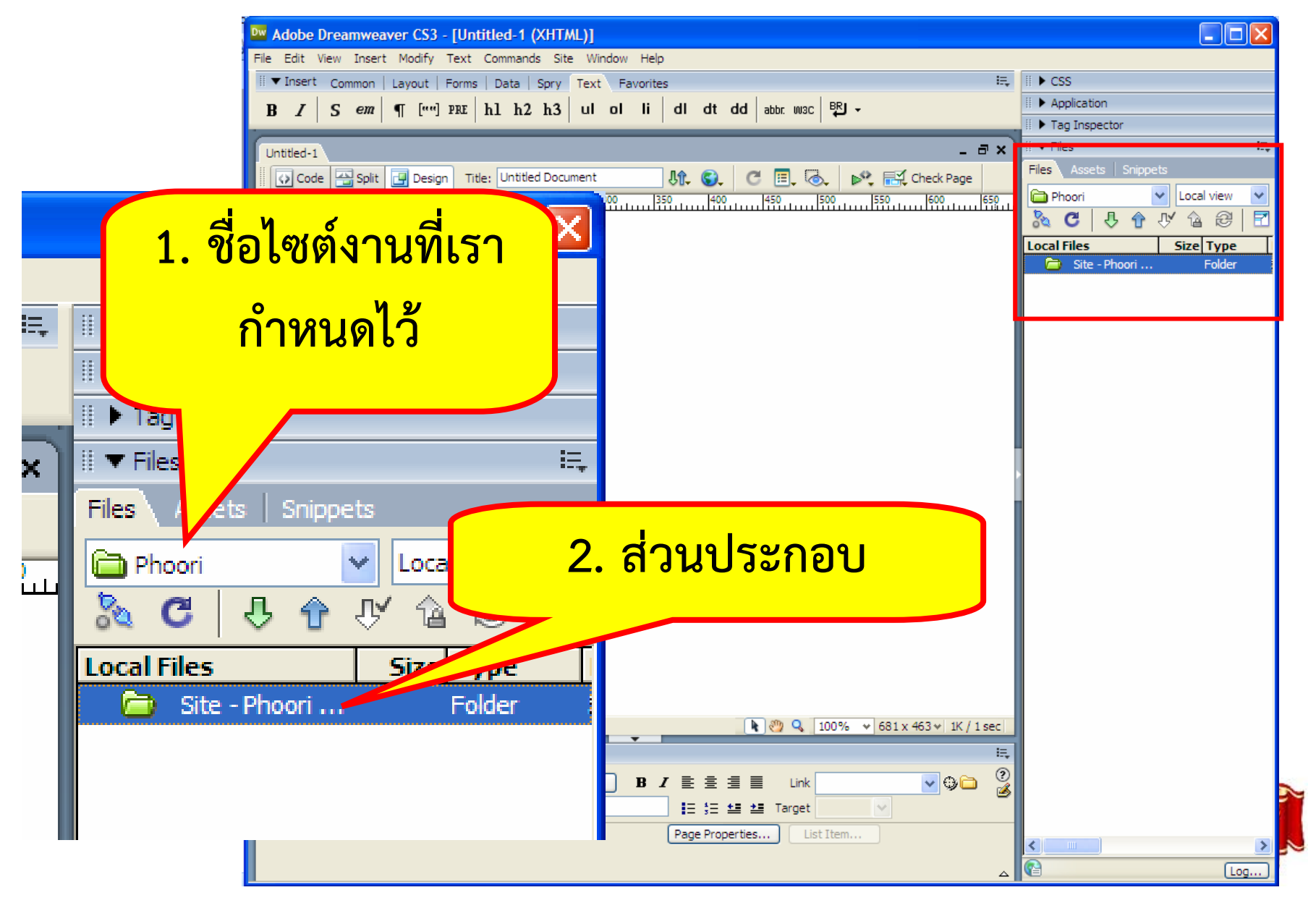

## 3. สร้างหน้าเว็บเพจ

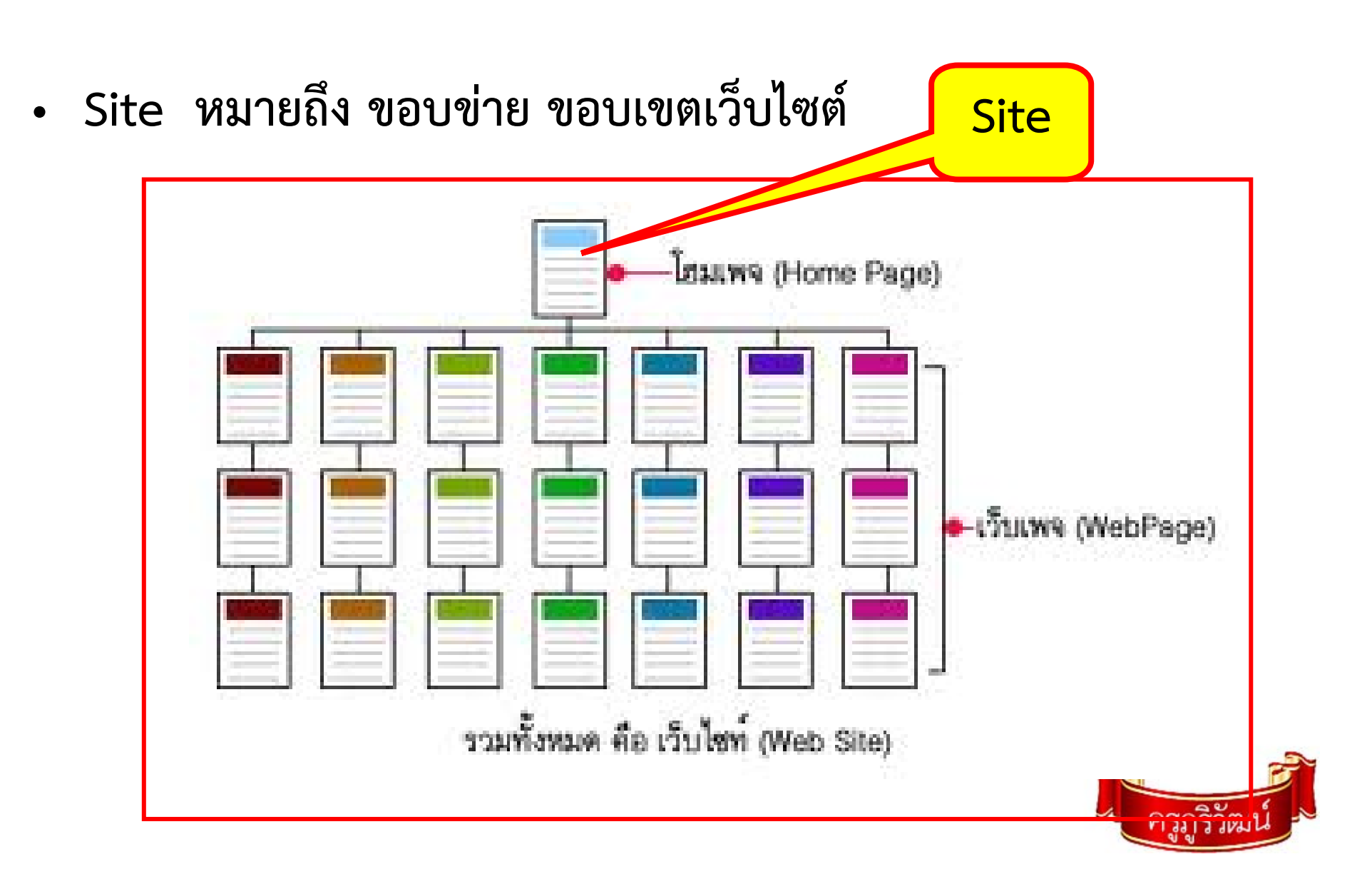

## 3. สร้างหน้าเว็บเพจ (ต่อ)

| Mobe Dreamweaver CS3                    |                               |                                                                                          |
|-----------------------------------------|-------------------------------|------------------------------------------------------------------------------------------|
| File Edit View Insert Modify Text Com   | mands Site Window Help        |                                                                                          |
| III ▼ Insert Common Layout   Forms   Da | ita   Spry   Text   Favorites | E,                                                                                       |
| 🔌 📼 🦺 🔠 📾 🖬 - 👍 - 🗄                     | 1 🔓 😳 🕁 • 🍫 • 🖹 🗎 • 🕻         |                                                                                          |
|                                         |                               | 1 Adobe                                                                                  |
|                                         | ° cco                         |                                                                                          |
| ADOBE DREAMWEAVER                       | 1 (33                         |                                                                                          |
| Open a Recent Item                      | Create New                    | Create from Samples                                                                      |
| 🗁 Open                                  | T HTML                        | 🔂 CSS Style Sheet                                                                        |
|                                         | 📆 ColdFusion                  | Timeset                                                                                  |
|                                         | 📆 PHP                         | 📆 Starter Page (Theme)                                                                   |
|                                         | 📆 ASP VBScript                | 📆 Starter Page (Basic)                                                                   |
|                                         | 📆 XSLT (Entire page)          | 🗁 More                                                                                   |
|                                         | 📆 css                         |                                                                                          |
|                                         | 📆 JavaScript                  | Extend                                                                                   |
|                                         | 📆 XML                         | Dreamweaver Exchange »                                                                   |
|                                         | 🖁 Dreamweaver Site            |                                                                                          |
|                                         | 🗀 More                        |                                                                                          |
| Getting Started                         |                               | I design of the second second second second                                              |
| New Festures s                          | (Ô)                           | Join Adobe® Creative Cloud™                                                              |
|                                         |                               | Download and install the latest Adobe® C56<br>software. Special offer through August 31, |
| I Resources »                           |                               | 2012. Join now.                                                                          |

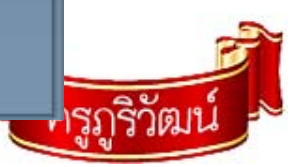

#### 3. สร้างหน้าเว็บเพจ (ต่อ)

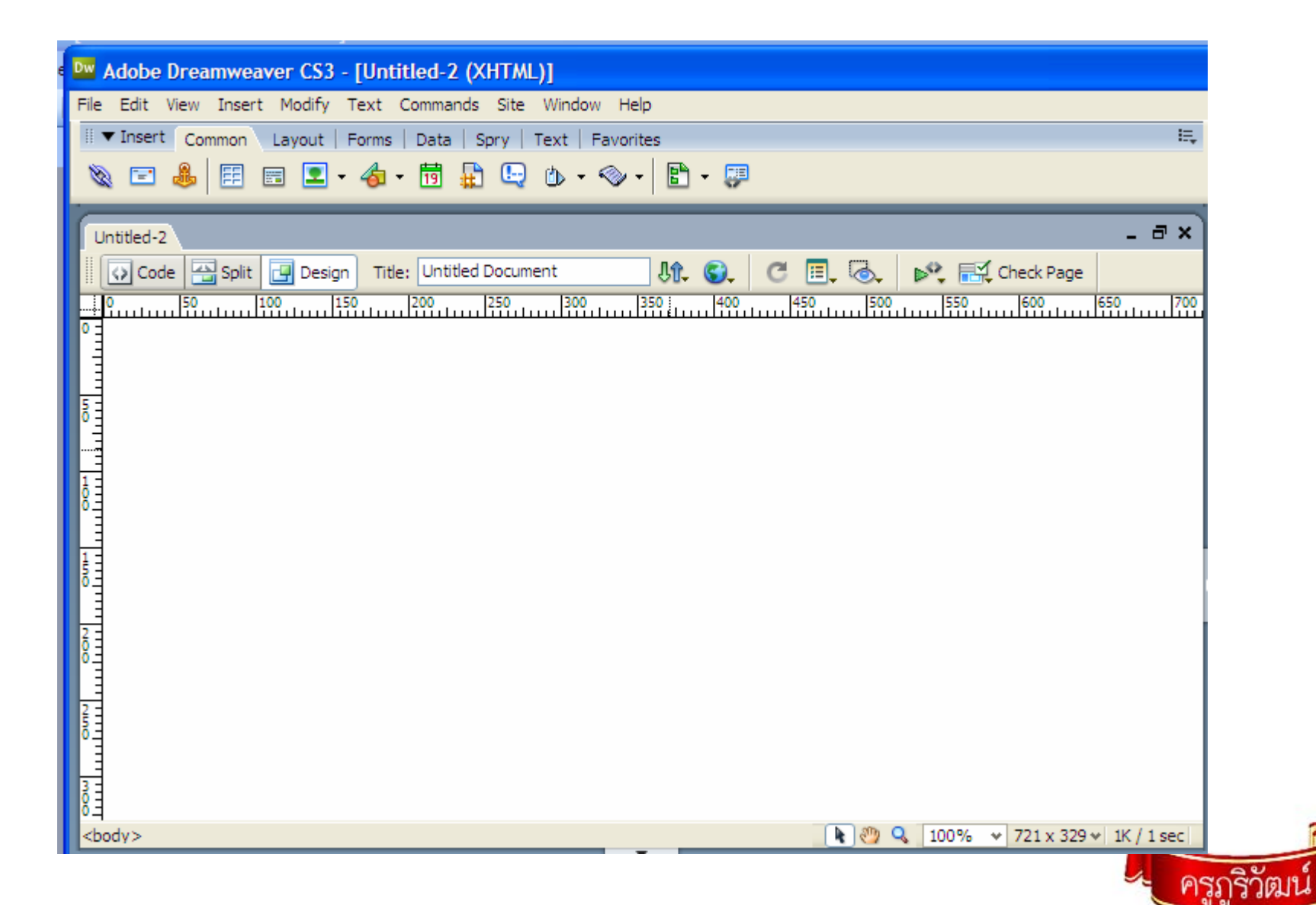

#### 4. การบันทึกไฟล์

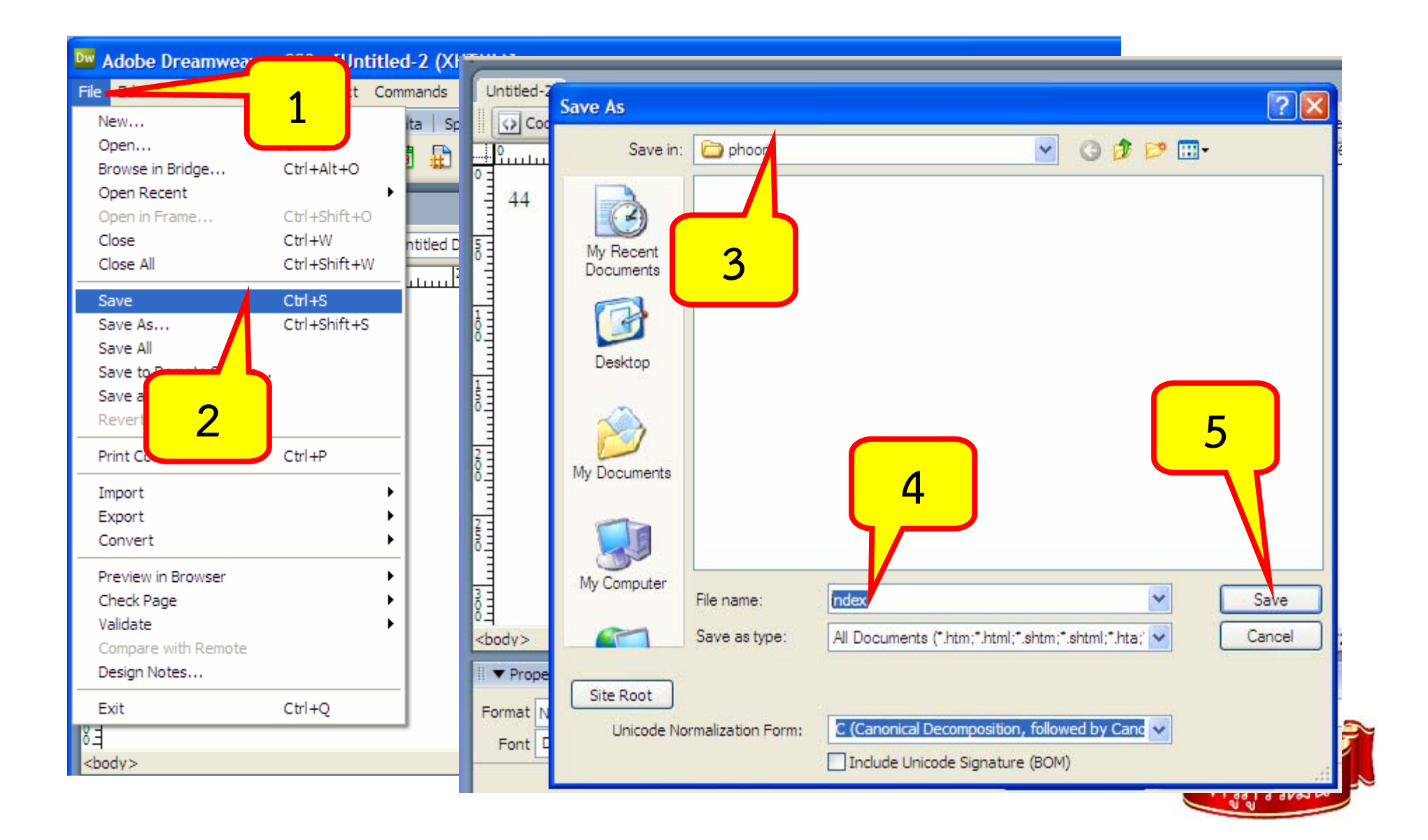

## 5. ใบงาน (สร้างไซต์งานของตนเอง)

- 1. ไปที่ Drive D:
- 2. สร้าง Folder ชื่อ M4RoomXX
- สร้าง Folder ไซต์งานของตนเอง โดยใช้ เลขที่และชื่อตนเอง รูปแบบ CRNNMMM C=ชั้น R=ห้อง N=เลขที่ M=ชื่อ เช่น ม.4 ห้อง 6 เลขที่ 8 ชื่อภูริ ให้ตั้งเป็น 4608PHU
  จากนั้น<u>สร้างไซต์งานใน Dw เป็นชื่อของตนเอง</u> เสร็จแล้วแจ้งครู รับ คะแนนไป

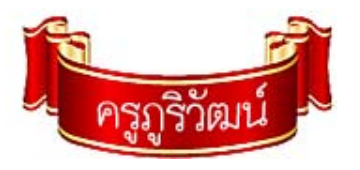